## MCT 快速入门

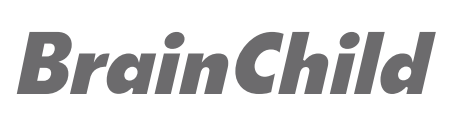

For Multi-Loop Controller Model: MCT Ver: OS0MCT3A

## MCT - 1/4 DIN 多回路控制器

如需技术支持,请连络原厂技术客服

http://www.brainchildtw.com

service@brainchild.com.tw; 886-2-2786-1299

\*本规格如有变更,内容更新不另行通知。 Copyright © 2024 伟林电子股份有限公司版权所有。保留所有权利。

步骤1:安装程序控制模块/超限保护模块

1/4 DIN尺寸多回路控制器(3.64"x3.64"),将多台控制器的功能整合于一台, 易于操作易于使用的界面,如手机的滑动界面操作丰富的参数控制

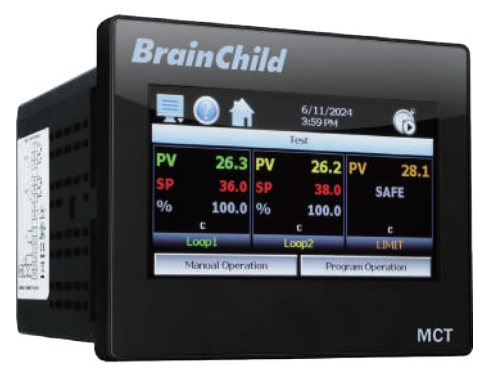

A. 先选择一个插槽安装模块

只能安装1张)

插槽编号

已安装 的PCM

用

卡

B. 取下插槽盖松开螺丝, 安装模块

集多种控制/监控于一的多回路控制器

请按照本快速入门指南中的步骤设置 并开始使用MCT控制器。

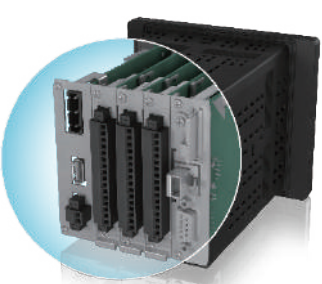

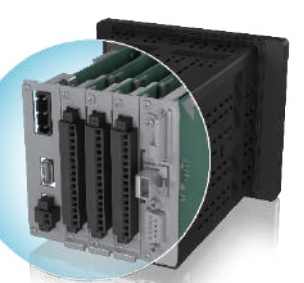

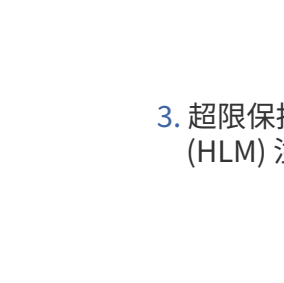

硬件

1.

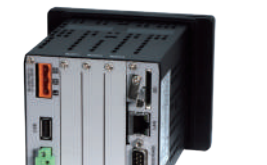

硬件安装需要备齐的工具

2. 程序控制模块 Process Control Module (PCM) 注:至少需要1个

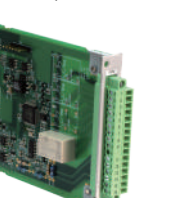

3. 超限保护模块High Limit Module (HLM) 注: 可选购

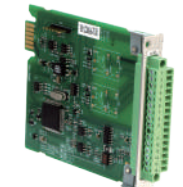

配件 4. 固定支架 (安装用)

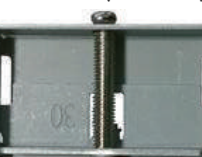

工員 5. 小的十字螺丝起子

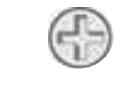

6. 小的一字平口螺丝起子。 注:至少需要1个

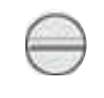

7. 导线和剥线器 (最大14awg)

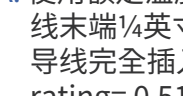

B. 输入/输出控制接线:

C. 通信界面: PC<sub>o</sub>

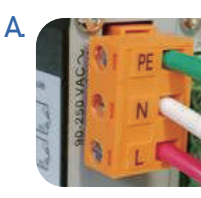

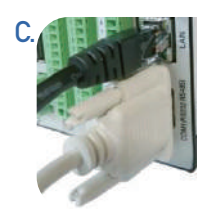

AC Power, 90-250 V AC, 47~63Hz

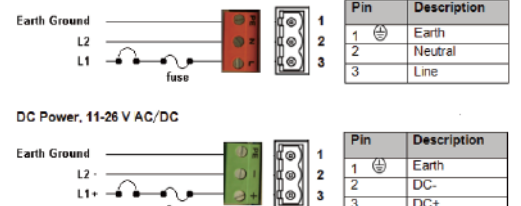

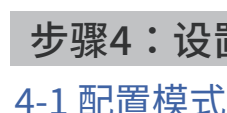

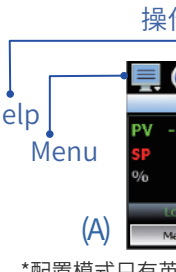

1. 电源接MCT开机,并启动设备,(图A)默认进入英文版操作模式首页。按下 💻 Menu选择 Data > Data。右上角的 <Data>数据绿灯需为关闭。再按下 🍊 Home退出回到首页(图a/b)

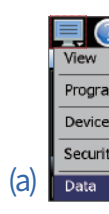

C.将固定支架 (C) 的弧形片插入MCT (B) 頂部、顶部、底部和侧面的凹 槽中,均匀锁紧螺钉固定MCT。 92-93 mm —

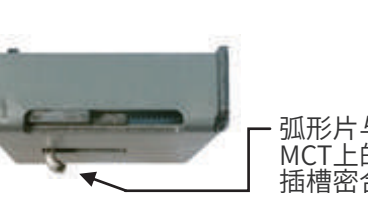

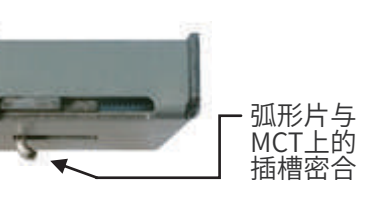

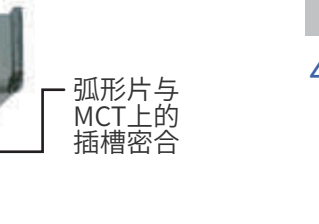

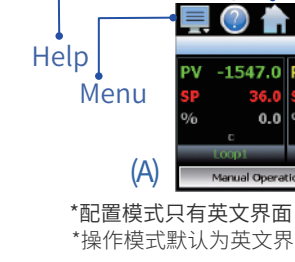

停止数据纪录

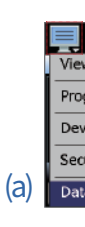

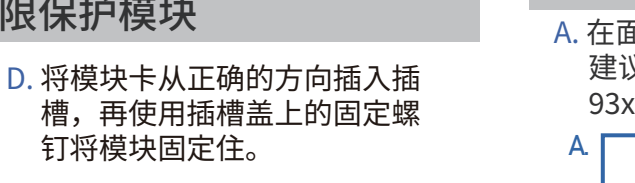

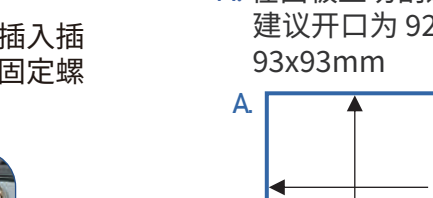

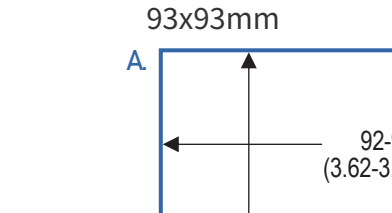

(3.62-3.65 inches)

92-93 mm (3.62-3.65 inches)

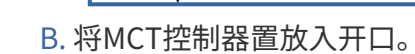

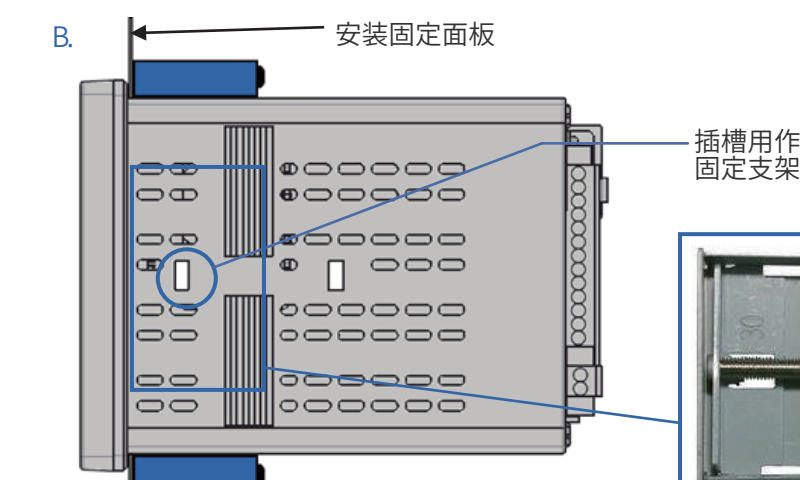

步骤2:安装固定 A. 在面板上切割适当尺寸的开口。 建议开口为 92x92mm 或是

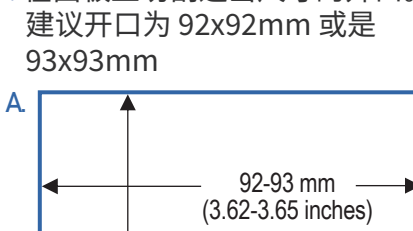

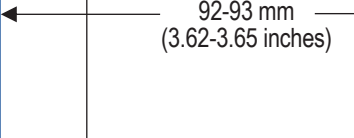

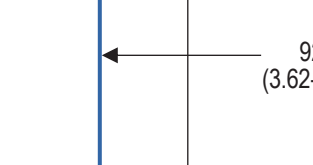

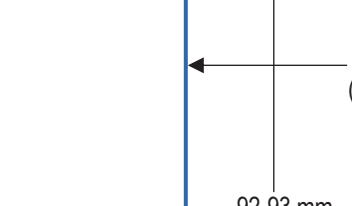

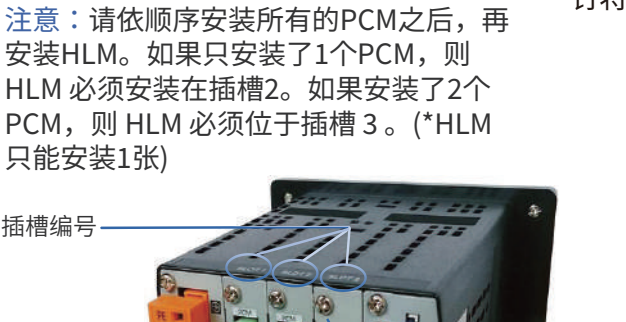

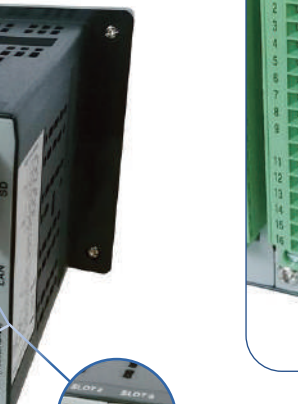

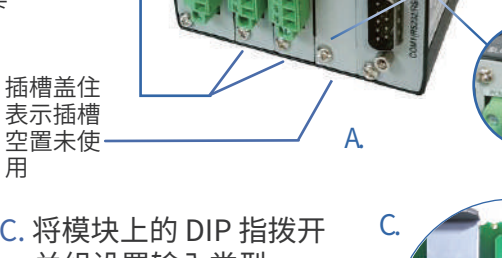

C. 将模块上的 DIP 指拨开 关组设置输入类型。

\*\* HLM 0-1V和0-5V/1-5V输入类型为特 殊订单。HLM订单有这两种输入类型 ,无法更改设定、程序设计为其他类

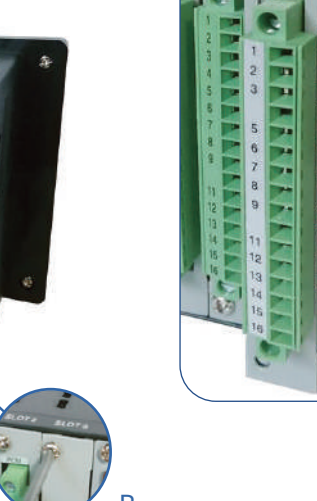

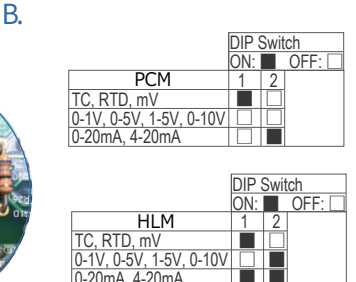

## 步骤3:硬件连接和接线

注意:

A. 使用额定温度不低于90°C的14号AWG铜导线连接电源。连接时,剥去导 线末端<sup>1/4</sup>英寸(6.35mm)的绝缘层,逆时针旋转松开连接器端子螺丝,将 导线完全插入,然后顺时针旋转螺丝锁紧 (最大额定扭矩max. torque rating= 0.51 N-m)。

将输入/输出接线连接至已安装的PCM/HLM模块。

MCT机身左侧提供PCM连接图。MCT机身右侧提供HLM连接图。

通过序列通信界面(可选购)将MCT连接到网络或

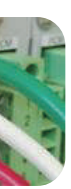

高压设备 (90~250 VAC) 配有橙 色电源连接器。低压设备(11~ 26 VAC/DC) 配有绿色电源连接 器。 注意:

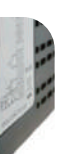

设定或使用MCT时不需要通信连 接。

注意: 可拆卸连接端使接线变得简单。 取下连接端,接上电线,然后插 回即可。

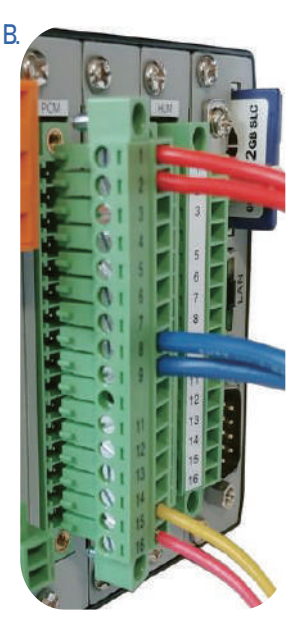

#### 注意:

接通电源后,如果MCT在2秒钟内未接 通,则应断电。逐一检查各项接线以确 保连接正确,然后再尝试通电。内部保 险丝可防止过压情况下的损坏;但不能 绝对保证。

## 步骤4:设置MCT界面捷径以启用设备

4-1 配置模式与操作模式切换:

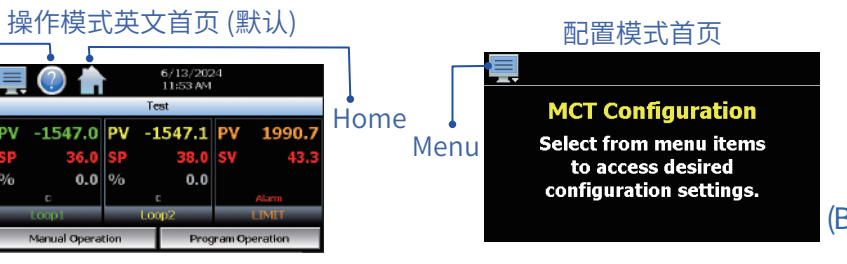

\*操作模式默认为英文界面,需先进入离线状态更换语言为中文。

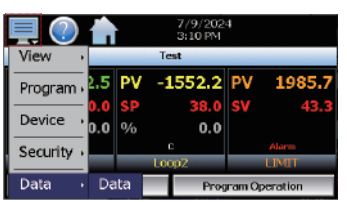

| Data         |         | /13/202-<br>1:54 AM | 4 Data           |     |
|--------------|---------|---------------------|------------------|-----|
| Length(days) | 30      |                     | rval (secs) 1800 |     |
| File Name    |         | 1042                |                  |     |
| Start        | Program | 10.42               | Fixed Interval   |     |
| ON           | OFF     |                     | ON               | (b) |

## 步骤4:设置MCT界面捷径以启用设备

#### 进入离线状态

2. 按下 🧮 Menu选择 Device > Settings (图c) , 再按下 🜉 Menu选择 Offline > Offline。按下<Yes>进入离线 (图d)。

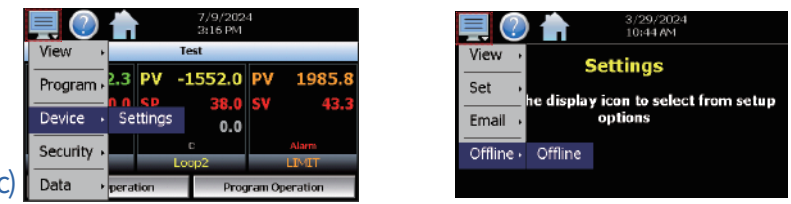

#### 更改语言界面为簡中

- 3. 在离线模式中,按下 Menu 选择 Set > Language (图e)。设定语言选 <Chinese\_Simple>开启<ON>。按<Save>再按<OK> (图f)。
- 4. 按下 📃 Menu > System 回到离线状态。(图G) 按下 🏠 到操作模式首页(图A)

|   | <b>I</b>    |          |                        | <b>!</b> () |
|---|-------------|----------|------------------------|-------------|
|   | View +      | Offli    | ine                    | Languag     |
|   | Set →       | Recovery | to select from offline | Chinese_Sim |
|   | Calibrate • | Units    | ns                     | Chinese_Tra |
|   | System +    | Clock    |                        | English     |
| ) |             | Language |                        | French      |

| Language            | Save |
|---------------------|------|
| Chinese_Simple      |      |
| Chinese_Traditional | OFF  |
| English             | OFF  |
| French              | OFF  |
|                     |      |

## 4-2 控制器参数设定

#### 手动方式设定参数

((

(e

- 5. 离线模式下,按下屏幕 🧮 Menu并从"系统"中选择"结束" (图G) (离线 : Menu>系统System >退出Exit)
- 6. 在退出应用程序屏幕上按下第2个<退出应用程序>。(配置模式启动) 可退出 执行时应用程序 (图H),按下<Yes>退出。启动配置模式首页(图B)

| 三〇〇 <b>合</b>               | <b>三〇合</b><br>退出应用程序    |
|----------------------------|-------------------------|
| 设置,<br>显示 图标以从离线选项中进行选择    | <b>退出应用程序。(自动模式和动)。</b> |
| 系统, <del>关于</del><br>3) 退出 | 退出应用程序。(配置使式自动)         |

- 7. 进入启动配置模式运行页,首先按下屏幕 Menu,然后从"Setup" 设定中选择"Control Setup"控制。根据已安装的 PCM/ HLM设置控制类型(图I)。\*\*配置模式不支持中文。(Menu>Setup > Control Setup)
  8. 一旦控制类型设定为回路,从 Menu按"Setup"设定中选择"Loop
  - Configuration"回路配置 (图J/K) (Menu>Setup > Loop Configuration)

|                | Control Setup                                                      | Control Se                   | tun                                                         |
|----------------|--------------------------------------------------------------------|------------------------------|-------------------------------------------------------------|
| Setup  Options | Loop Configuration<br>Limit Configuration<br>Monitor Configuration | Control Type<br>Soft Alarms  | Dual Loop + Limit<br>0 No Output - GUI Alarm Only           |
| Startup        | Soft Alarm Configuration                                           | Monitor Points<br>Math/Logic | 0 SIO-BAIU(-H) Smart IO Module 0 Outputs Off on Input Error |

### 9. 从列表中选择各种设定并输入设定所需数值 (图L)

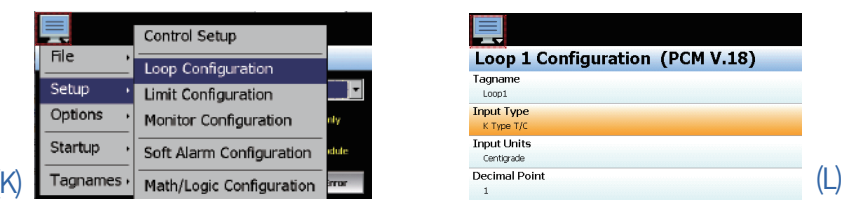

# 步骤4:设置MCT界面捷径以启用设备

- 10. 继续对其他回路和超限保护进行配置。(如果项目已安装) (图M)
- 11. 从 📃 按"Startup"启动中选择"Functions"功能并打开或关闭所需选项,

\_\_\_\_\_ Menu > Startup > Functions。个性化接口,移除不需要的功能 (图N)

|       | Press the Done button to exit scree |      |  |  |
|-------|-------------------------------------|------|--|--|
|       | Input Type                          | Done |  |  |
|       | Ј Туре Т/С                          | OFF  |  |  |
|       | К Туре Т/С                          | ON   |  |  |
|       | Т Туре Т/С                          | OFF  |  |  |
| (N/I) | Е Туре Т/С                          | OFF  |  |  |
| (1~1) | P Tune T/C                          | OFF  |  |  |

| <u>.</u> |            |           |      |
|----------|------------|-----------|------|
| unctions | Select All | Clear All |      |
| op View  |            | ON        |      |
| View     |            | ON        |      |
| art View |            | ON        |      |
| arm View |            | ON        | /\   |
| um Lan   |            | ON        | - (ľ |

12. 完成所有设置后,从 📃 按"File"档中选择"Exit"退出,File > Exit。(图O) 按下<Yes>配置器窗口关闭后,电源重启,完成设置过程。(图P)

|     | <b>∏</b><br>File → | Exit                   | ear All |
|-----|--------------------|------------------------|---------|
|     | Setup ,            | About                  | N       |
|     | Options →          | Loop Address Utility   | N       |
|     | Startup 🕠          | Smart IO Comms Utility | N       |
| (O) | Tagnames .         |                        |         |

|         |         |    |                    | · · · | ,      |    |
|---------|---------|----|--------------------|-------|--------|----|
|         | 🕐 👘     |    | 7/15/20<br>5:03 PM | 24    | C      |    |
|         |         |    | Test               |       |        |    |
| PV      | -1552.7 | P۷ | -1552.6            | PV    | 1985.1 |    |
| SP      | 0.0     | SP | 38.0               | sv    | 43.3   |    |
| %       | 0.0     | %  | 0.0                |       |        |    |
|         |         |    |                    |       | Alarm  |    |
| Loop1 L |         |    | Loop2              |       | LIMIT  | /г |
|         | 手动运行    |    |                    | 程序规   | 新      | (  |
|         |         |    |                    |       |        |    |

#### 4-3 导入现有的设置档案 导入已储存的设定

- 13. 启动设备,进入操作模式中文首页。(图P)
- 1) 按下 📃 Menu> 数据> 数据 (图Q)。右上角的<数据>绿灯需为关闭 (图R)
- 2) 按下 Home退出。按下 Menu > 设备 > 设置 (图S)。再按下 Menu > 离线 > 离线。按下<Yes>进入离线模式 (图T)

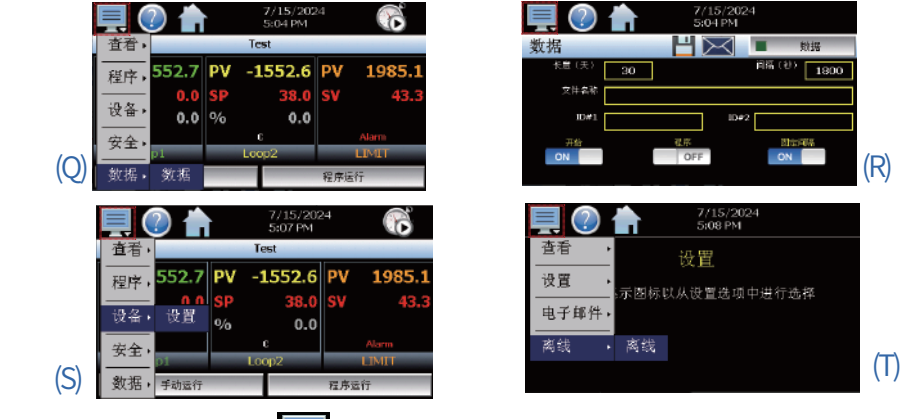

14. 在离线模式下,按下 🧾 Menu > 系统 > 配置 (图U)。

15. 从USB埠导入,首先将有配置文件的USB储存插入MCT的USB埠 (图V)

| 查看,                   | 离线              | 百 | 2置       |        | USB |
|-----------------------|-----------------|---|----------|--------|-----|
| 设置,                   |                 |   | 导出       |        |     |
| 校准,显;                 | 1 图标以从离线选项中进行选择 |   | 鲁义       | 加軟配置   |     |
|                       |                 |   |          | 快复到从配置 |     |
| · <sup>AREAL</sup> ·关 | F               |   | 导入加速的这件。 |        |     |

16. 按下<加载配置>按钮,开启所需档案并允许载入配置组态 (图V/W) 17. 导入完成后退出,系统重新启动,以完成设置过程 (图X)

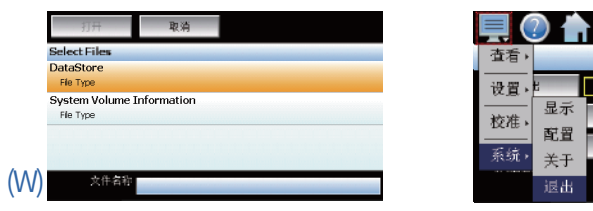

| Setup                                      |
|--------------------------------------------|
| 1 Control Setup                            |
| Soft Alarms, Monitor                       |
| 2. Loop Configuratio                       |
| 2.1 TagName                                |
| 2.2 Input Type                             |
| 2.3 Input Units                            |
| 2.4 Decimal Point                          |
| 2.5 Input LOW/ Fights                      |
| 2.0 mpat Innut Func                        |
| 2.8 Event Input Alarr                      |
| 2.9 Low/High Limit S                       |
| 2.10 Output 1 Functi                       |
| 2.11 Output 1 Failur                       |
| 2.12 Output 1 ON-O                         |
| 2.13 Output 1 Cycle                        |
| 2.14 Output 1 Low/H                        |
| 2.15 Output 2 Functi                       |
| 2.16 Output 2 Failur                       |
| 2.17 Output 2 Cycle<br>2.18 Output 2 Low/F |
| 2.10 Output 2 Low/1                        |
| 2.20 Output 3 Failure                      |
| 3. Limit Configuratio                      |
| 3.1 TagName                                |
| 3.2 Input Type                             |
| 3.3 Input Units                            |
| 3.4 Decimal Point                          |
| 3.5 Input Low/ High S                      |
| 3.6 Input Filter                           |
| 3.7 Output 1 Function                      |
| 3.9 Lower/ Unner Lin                       |
| 3.10 Lower/ Upper Li                       |
| 3.11 High/ Low Limit                       |
| 4 Monitor Configura                        |
| 4.1 Tagname                                |
| 4.2 Input Type                             |
| 4.3 Input Units                            |
| 5 Soπ Alarm Configu                        |
| Aldrift Source, Aldrift                    |
| 6 1 Entering a Math/                       |
| Ontions                                    |
| 1 Cascado Control                          |
| Disabled Process De                        |
| 2 Expansion IO                             |
| 2.1 Input (8-23) Func                      |
| 2.2 Input (8-23) Alarr                     |
| 3 Event Timer                              |
| Event timer option, P                      |
| Startup                                    |
| 1 Functions                                |
| Tagnames                                   |
| 1 Alarm Name                               |
| 2 Event Names                              |
|                                            |

File

1 Exit

USB

## MCT配置模式Menu (Configuration Mode)

3 Loop Address Utility 4 Smart IO Comms Utilit

or Points, Math/Logic, Outputs Off on Input Error

|                                              | 2.21 Output 4 Function                      |
|----------------------------------------------|---------------------------------------------|
|                                              | 2.22 Output 4 Failure Transfer              |
|                                              | 2.23 Output 4 Low/High Limit Values         |
|                                              | 2.24 Output 4 Retransmit Low/High Scale     |
| cale                                         | 2.25 Alarm (1-3) Function                   |
|                                              | 2.26 Alarm (1-3) Mode                       |
| tion                                         | 2.27 Alarm (1-3) Indication                 |
| n Message/Annotation                         | 2.28 Alarm (1-3) Setpoint                   |
| etpoint                                      | 2.29 Alarm (1-3) Hysteresis                 |
| on                                           | 2.30 Alarm (1-3) Delay                      |
| e Transfer                                   | 2.31 Setpoint at Start of Automatic Program |
| F Control Hysteresis                         | 2.32 Setpoint at End of Automatic Program   |
| ,<br>Fime                                    | 2.33 Power Fail Recovery                    |
| ligh Limit Values                            | 2.34 Communication Mode                     |
| on                                           | 2.35 Loop Mode                              |
| Transfer                                     | 2.36 Ramp Rate Operation                    |
| lime .                                       | 2 37 Ramp Rate Down Low/Upper Limit         |
| ligh Limit Values                            | 2 38 Ramp Rate Un Low/Unper Limit           |
| on                                           | 2 39 Setnoint 2 Format                      |
| Transfer                                     | 2.05 Setpoint 2                             |
| 1                                            |                                             |
|                                              | 3.12 Output 2 Eunction                      |
|                                              | 3 13 Alarm Function                         |
|                                              | 3.14 Alarm Mode                             |
|                                              | 3.15 Alarm Indication                       |
| cale                                         | 3.16 Alarm Setnoint                         |
|                                              | 3.17 Alarm Hystoresis                       |
| )                                            | 3.18 Alarm Failure Transfer                 |
|                                              | 2.10 Front Input Function                   |
| hit of High Setnoint                         | 3.19 Event input i diction                  |
| mit of Low Setpoint                          | 3.20 Display Format                         |
| Setpoint                                     | 3.21 Residit Mode                           |
| ion                                          | <u></u>                                     |
| 1011                                         | 1.4 Docimal Point                           |
|                                              | 4.4 Deciliar Folia                          |
|                                              | 4.5 input Low/High Scale                    |
| ration                                       |                                             |
| Idului<br>tuna Inhibit Silant Email Dinghadu | Alarm Sataoint Hustorosis Dalay             |
| rype, initibit, silent, Entail, Kingback,    | Aldini Selponic, Hysteresis, Delay          |
|                                              | C 2 Math / Logic Equation Evennelos         |
|                                              | 6.2 Math/Logic Equation Examples            |
|                                              |                                             |
|                                              |                                             |
| viation, Ratio                               |                                             |
|                                              |                                             |
| tion                                         | 2.2 Input Low/High Scale                    |
| n Message/Annotation                         | 2.5 IIIput Low/ figh scale                  |
|                                              |                                             |
| ower fail mode, Alarm on completior          | ı, Email/SMS on Completion                  |
|                                              |                                             |
|                                              | 2 Startun View                              |
|                                              |                                             |
|                                              |                                             |
|                                              | 3 Custom Name\ Address                      |
|                                              |                                             |